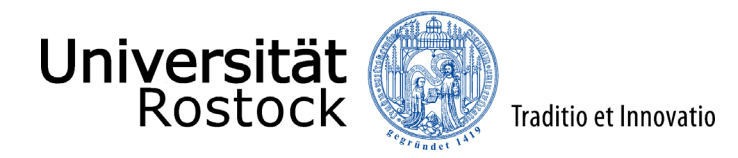

## Leitfaden zur Registrierung im Online-Portal der Universität Rostock

Wir freuen uns, dass Sie sich für ein Studium an der Universität Rostock entschieden haben!

Bevor Sie sich für ein Studium bewerben oder einschreiben können, ist eine Registrierung im Online-Portal erforderlich.

**Ausnahme:** Als Studierende der Universität Rostock registrieren Sie sich bitte nicht erneut, sondern wählen unter <u>campus.uni-rostock.de</u> das für Sie zutreffende Portal ("Studierende") aus, für das Sie sich mit Ihrem Uni-Account anmelden. Die Bewerbung bzw. Umschreibung erfolgt hier direkt über "Studienbewerbung / Studiengangwechsel beantragen".

Im Folgenden erklären wir Ihnen Schritt für Schritt die Registrierung. Bitte lesen Sie sich diesen Leitfaden aufmerksam durch und berücksichtigen die im Prozess angelegten Informationen und Hilfen.

Über den folgenden Link werden Sie direkt zum Online-Portal weitergeleitet: <u>Online-Portal</u>, um dort das Portal "Bewerber/-innen" auszuwählen.

| Startseite Bewerber/-innen Studierende Fachprüfer/-innen                                                                                                    |                                                                                                    |                                                                                                    |                                                                                                    |  |
|----------------------------------------------------------------------------------------------------|----------------------------------------------------------------------------------------------------|----------------------------------------------------------------------------------------------------|----------------------------------------------------------------------------------------------------|--|
| Willkommen im Online-Portal der Universität Rostock!                                                                                                    | Portalauswahl                                                                                                    |                                                                                                    |                                                                                                    |  |
| Rostock studieren, wahlen Sie bitte das entsprechende Portal.                                                                                                    | Bewerber/-Innen<br>Sie haben sich für ein Studium an n<br>Sudiengang bewerben bzw. einsch<br>Studiengang bewerben bzw. einsch<br>Studiengang bewerben bzw. einsch<br>Bestender der Studien bzw. einsch<br>Sie sind an der Universität Rostock<br>angestellt. | ler Universitäit > sich für einen > reiben.                                                                                                    | Studierende<br>Sie studieren breits an der Universitär Rostock und<br>Studiengang bewerben bzw. einen<br>Studiengangswechsel beantragen.             |  |
| Startseite Bewerber/-innen Studierende Fachprüfer/-innen                                                                                                    |                                                                                                    |                                                                                                    |                                                                                                    |  |
| Willkommen im Portal zur Bewerbung und Einschreibung der Universität Rostock!<br>Die Nutzung dieses Online-Portals ist zu den jeweiligen Fristen für alle zulassungsfreien und zulassungsbeschränkten Studiengänge möglich.                                                                                                    |                                                                                                    | Login<br>Bewerbungsacco                                                                                                    | unt                                                                                                    |  |
| Internationale Studieninteressierte, die keine deutsche Staatsbürgerschaft besitzen und die Hochschulzugangsberechtigung oder den ersten berufsqualifizierenden<br>Studienabschluss nicht in Deutschland erworben haben, Dewerben sich bitte über <u>und assist</u> . Wenn Sie sich für einen <u>zulassungsberschränkten Masterstudiengang</u> bewerben<br>möchten, nutzer Sie bitte direkt diese Stratt.                                                                                                    |                                                                                                    |                                                                                                    | Passwort O                                                                                                    |  |
| w oppy to a <u>maxer s programme with restricted admission</u> , prede use and portal directly.                                                                                                    |                                                                                                    | Hilfe & Kontakt                                                                                                    |                                                                                                    |  |
| Registrierung für das Online-Portal                                                                                                    |                                                                                                    | Bei allen Fragen rund um ihre Bewerbung und Einschreibung können Sie sich jederzeit an das<br>Studierendensekretariat der Universität Rostock wenden.                                                                                                    |                                                                                                    |  |
| Bevor Sie mit der Bewerbung beginnen konnen, müssen Sie durch die Selbstregistrierung Ihren persönlichen Account für dieses Portal erstellen. Bitte berücksichtigen Sie dabei, dass<br>bereits angeleger Accounts and jeder Bewerbung zw. Ein-/Humschrebunbanse gelöscht werden. Somt humsch für die Bewerbung zw. Ein-/Humschrebunbanse gelöscht werden. Somt humsch ein einer Account angelegit werden. Im Anschluss erhalten Sie eine Bestatigungsmal zur Verfizierung Ihrer E-Mail-Adresse. Folgen Sie den darin enthaltenen Anweisungen zur<br>Freischaltung Ihres Zugangs.<br>Bitte verwenden Sie eine gultige E-Mail-Adresse, die Sie regelmäßig abrufen. Sie erhalten darüber wichtige Informationen zum gesamten Prozess. |                                                                                                    |                                                                                                    | Info-Service<br>Teléfor: -49 381 496-1230<br>E-Mali <u>studium@uni-costock.de</u><br>Sprechzeiten: Mo. bis Do. 09-00-16:00 Uhr   Fr. 09-00-13:00 Uhr |  |
| Bewahren Sie die Zugangsdaten mit ihrem persönlich gewählten Passwort sicher auf.<br>J <u>etzt registrieren!</u>                                                                                                    |                                                                                                    | Informationen zu Sprec<br><u>Webseite</u> .                                                                                                    | hzeiten vor Ort (18057 Rostock, Parkstr. 6) finden Sie auf unserer                                                                                   |  |
|                                                                                                    |                                                                                                    | Information für Studierende der Universität Rostock!<br>Wenn Sie aktuell an der Universität Rostock studieren und sich für einen Studiengang bewerben<br>bzw. einen Studiengangwechsel beantragen mochten, loggen sie sich bitte in Ihrem<br>studentsichen Obline-Portai ein und nutzen den dort zur Verfügung gestellten Button<br>"Studienbewerbung / Studiengangwechsel beantragen". |                                                                                                    |  |
|                                                                                                    |                                                                                                    |                                                                                                    |                                                                                                    |  |

Klicken Sie auf **"Jetzt registrieren"**. Damit erstellen Sie Ihren persönlichen Account, um Bewerbungsanträge abzugeben und den Stand Ihrer Bewerbung jederzeit online einsehen zu können.

Geben Sie im oberen Bereich der Seite Ihre persönlichen Daten an. Der akademische Grad ist für Sie nur relevant, wenn Sie bereits ein Studium erfolgreich abgeschlossen haben. Im unteren Bereich der Seite geben Sie Ihre Kontaktdaten an und wählen ein Passwort für Ihren Account. Merken Sie sich dieses Passwort gut, um im laufenden Bewerbungsprozess regelmäßig auf Ihren Account zugreifen zu können. Als letztes beantworten Sie eine Sicherheitsabfrage und bestätigen mit dem Button "**Registrieren**" die Anmeldung im Bewerbungsprotal.

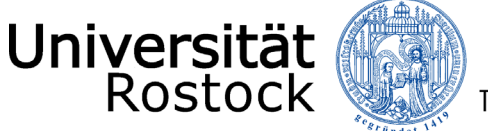

Traditio et Innovatio

| Reg | Istri | eru | ıng |
|-----|-------|-----|-----|

| ieren Sie sich nur <b>einmalig</b> . Nach der Selbstregistrierung erhä<br>sind Ihre Benutzerdaten enthalten, mit denen Sie sich später | alten Sie an die angegebene E-Mail-Adresse eine Nachricht, in der<br>am System anmelden können.                                                                                                    |
|----------------------------------------------------------------------------------------------------|----------------------------------------------------------------------------------------------------|
|                                                                                                    |                                                                                                    |
| ommens-E-Mail nach Ihrer Registrierung erhalten, sowie Ihr s                                                                           | elbstgewähltes Passwort. Diese benötigen Sie, um sich künftig am                                                                                                    |
| Sie sich schon einmal registriert haben. Sie können sich oben<br>o <mark>rt</mark> am System anmelden.                                 | rechts auf dieser Seite mit Ihrer Benutzerkennung, die Sie per E-                                                                                                    |
|                                                                                                    |                                                                                                    |
| en.                                                                                                    |                                                                                                    |
| ierung.                                                                                                    |                                                                                                    |
|                                                                                                    |                                                                                                    |
| s/Pass apgegeben)                                                                                                    |                                                                                                    |
| s/rass angegeben)                                                                                                    |                                                                                                    |
|                                                                                                    | 0                                                                                                    |
|                                                                                                    | 0                                                                                                    |
|                                                                                                    | 0                                                                                                    |
| ~                                                                                                    |                                                                                                    |
| •                                                                                                    | 0                                                                                                    |
|                                                                                                    | 0                                                                                                    |
|                                                                                                    | 0                                                                                                    |
|                                                                                                    |                                                                                                    |
| tt.mm.jjjj 🔁 🛈                                                                                                    |                                                                                                    |
|                                                                                                    | ]                                                                                                    |
| ~                                                                                                    | ]                                                                                                    |
|                                                                                                    |                                                                                                    |
|                                                                                                    | eren Sie sich nur einmalig. Nach der Selbstregistrierung erha<br>sind ihre Benutzerdaten enthalten, mit denen Sie sich später<br>ommens-E-Mail nach Ihrer Registrierung erhalten, sowie Ihr s<br>Sie sich schon einmal registriert haben. Sie können sich oben<br>ort am System anmelden.<br>sn.<br>lerung.<br>s/Pass angegeben) |

Im Anschluss erhalten Sie eine Bestätigung über die Registrierung und eine Willkommens-E-Mail. Sie haben nun die Möglichkeit mittels eines Klicks auf "E-Mail-Verifikation", den in der Willkommens-E-Mail enthaltenen Freischaltcode einzugeben und Ihre Daten zu verifizieren.

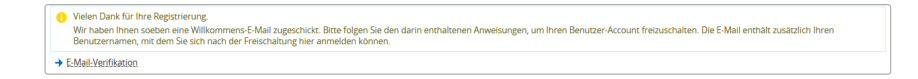

Alternativ können Sie Ihre Daten auch mit dem in der Willkommens-E-Mail aufgeführten Link verifizieren.

| Herzlich willkommen ,                                                                                                    |  |  |  |  |
|----------------------------------------------------------------------------------------------------|--|--|--|--|
| wir haben Ihnen im Rahmen Ihrer Selbstregistrierung folgende Benutzerdaten reserviert:                                                                                                    |  |  |  |  |
| Benutzerkennung:<br>Passwort: Ihr selbst gewähltes Passwort                                                                                                    |  |  |  |  |
| Damit Sie sich mit diesen Daten anmelden können, bestätigen Sie bitte mit folgendem Link Ihre E-Mail-Adresse:                                                                                                 |  |  |  |  |
| https://app.uni-rostock.de/qisserver/pages/psv/selbstregistrierung/pub/mailverifizierung.xhtml? flow/d=selfRegistrationVerification-flow&token=a8db7a59 ccb775b&navigationPosition=functions,mailVerification |  |  |  |  |
| Sollte Ihr E-Mail-Programm keinen direkten Verweis anzeigen, kopieren Sie bitte die komplette Zeile in die Adresszeile Ihres Browserfensters.                                                                 |  |  |  |  |
| Alternativ können Sie unter dem Menüpunkt 'E-Mail-Verifikation' folgenden Freischaltcode eingeben:<br>a8db7a59 ccb775b                                                                                        |  |  |  |  |
| Mit freundlichen Grüßen                                                                                                    |  |  |  |  |
| Ihr Studierendensekretariat der Universität Rostock                                                                                                    |  |  |  |  |
| Diese E-Mail wurde automatisch erzeugt, bitte antworten Sie nicht auf diese E-Mail.                                                                                                    |  |  |  |  |

Bitte geben Sie hier die Benutzerkennung, (i. d. R. Ihr Nachname kleingeschrieben) und das selbstgewählte Passwort ein.

| Sie haben sich erfolgreich verifiziert.<br>Bitte melden Sie sich jetzt mit Ihrer Benutzerkennung (nic | nt mit Ihrer E-Mail-Adresse) aus der zugesandten E-Mail und Ihrem gewählten Passwort an. | Informationen                                                                                                    |
|----------------------------------------------------------------------------------------------------|------------------------------------------------------------------------------------------|----------------------------------------------------------------------------------------------------|
| Benutzerkennung                                                                                       |                                                                                          | Sie haben den ersten Schritt auf dem Weg Ihrer Bewerbung geschafft. Wir haben nun eine                                                       |
| Passwort                                                                                              |                                                                                          | Benutzerkennung für Sie angelegt. Mit dieser Kennung können Sie sich nun anmelden und den<br>weiteren Schritten der Studienbewerbung folgen. |
|                                                                                                    | Anmelden                                                                                 | Vielen Dank für Ihr Interesse an unserer Hochschule.                                                                                         |

Nach dem Login finden Sie zunächst viele weitere Informationen rund um das Thema Studium sowie die Studienplatzbewerbung und können mit der Bewerbung mittels eines Klicks auf "**Bewerbung starten**" beginnen.

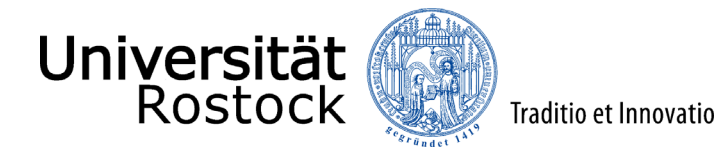

Je nachdem, für welchen Studiengang Sie sich bewerben oder einschreiben möchten, wird Ihnen in den folgenden Anleitungen der jeweilige Prozess je nach Abschluss und Zulassungsmodalität beschrieben. Ob Ihr Wunschstudiengang zulassungsfrei oder zulassungsbeschränkt ist, entnehmen Sie bitte dieser <u>Übersicht</u>.

- Leitfaden zur Online-Bewerbung (grundständig/ zulassungsbeschränkt)
- Leitfaden zur Online-Einschreibung (grundständig/ zulassungsfrei)
- Leitfaden zur Online-Bewerbung (Master/ zulassungsbeschränkt)
- Leitfaden zur Online-Einschreibung (Master/ zulassungsfrei)

Wir freuen uns auf Sie!